# Návod k použití

Programovací sady

- i-zařízení CIS 510-RS232 a CIS 510-USB
- Zařízení HART<sup>®</sup> CIS 150-RS232 a CIS 150-USB

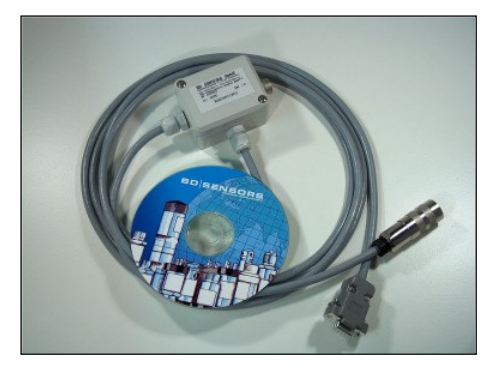

CIS 510-RS232

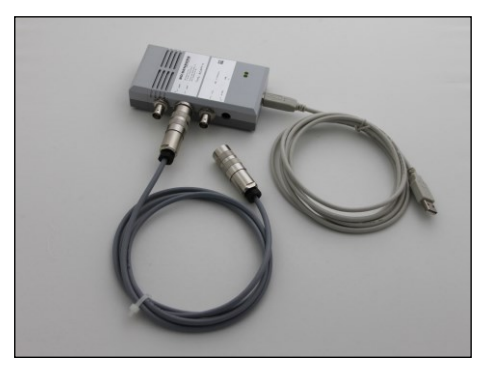

CIS 510-USB

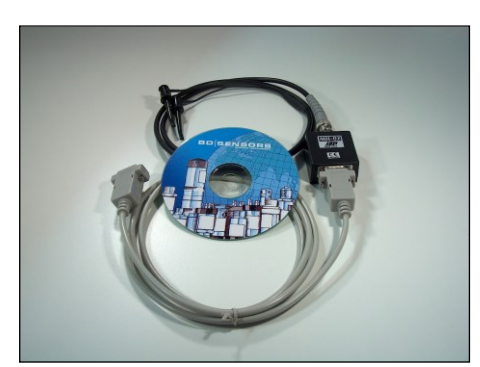

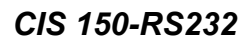

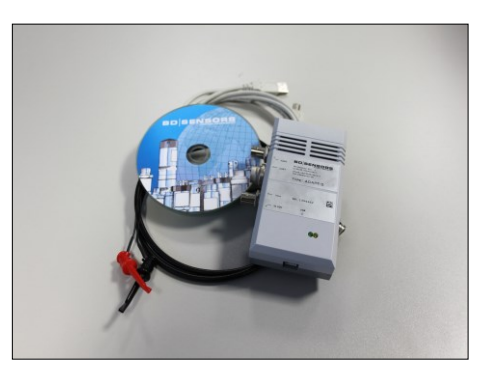

CIS 150-USB

## Důležitá upozornění:

- Před instalací a spuštěním programovací sady si pečlivě přečtěte tento návod k použití.
- Tento návod k použití musí být uložen na přístupném místě pro další použití.
- Kromě tohoto návodu je třeba vzít v úvahu rovněž příslušný návod výrobku, který má být připojen.

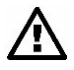

Programovací sadu smí instalovat a používat pouze osoby, které jsou seznámeny s tímto návodem a s platnými předpisy o bezpečnosti práce a prevenci úrazů.

BD SENSORS Hradišťská 817 68708 Buchlovice

# <u>Obsah</u>

| Důležitá upozornění:                                                                                                    | 1                                            |
|----------------------------------------------------------------------------------------------------|----------------------------------------------|
| Obsah                                                                                                    | 2                                            |
| 1. Obecné informace                                                                                                    | 3                                            |
| <ul> <li>1.1 Informace o zamýšleném použití</li> <li>1.2 Cílová skupina</li> <li>1.3 Použité symboly</li> <li>1.4 Bezpečnostní pokyny</li> <li>1.5 Obsah balení</li> <li>2. Instalace</li> </ul>                                                                                                    | 3<br>3<br>3<br>4<br>4                        |
| <ul> <li>2.1 Obecné poznámky</li> <li>2.2 Instalace softwaru</li> <li>2.3 Instalace programovací sady</li> <li>2.3.1 CIS 150-RS232 pro zařízení HART<sup>®</sup></li> <li>2.3.2 CIS 150-USB pro zařízení HART<sup>®</sup></li> </ul>                                                                            | 4<br>5<br>6<br>6<br>7<br>7                   |
| <ul> <li>2.3.3 CIS 510-RS232 pro i-zařízení</li> <li>2.3.4 CIS 510-USB pro i-zařízení</li> <li>3. Návod k použití</li> </ul>                                                                                                    | 8<br>10                                      |
| <ul> <li>2.3.3 CIS 510-RS232 pro i-zařízení</li> <li>2.3.4 CIS 510-USB pro i-zařízení</li> <li>3. Návod k použití</li> <li>3.1 Nastavení jazyka</li> <li>3.2 Menu</li> <li>3.3 Lišty nástrojů</li> <li>3.4 Postup konfigurace</li> <li>4. Odstraňování chyb</li> </ul>                                          | 10<br>10<br>10<br>11<br>11<br>11<br>15       |
| <ul> <li>2.3.3 CIS 510-RS232 pro i-zařízení</li> <li>2.3.4 CIS 510-USB pro i-zařízení</li> <li>3. Návod k použití</li> <li>3.1 Nastavení jazyka</li> <li>3.2 Menu</li> <li>3.3 Lišty nástrojů</li> <li>3.4 Postup konfigurace</li> <li>4. Odstraňování chyb</li> <li>5. Servis</li> </ul>                       | 10<br>10<br>10<br>11<br>11<br>15<br>15       |
| <ul> <li>2.3.3 CIS 510-RS232 pro i-zařízení</li> <li>2.3.4 CIS 510-USB pro i-zařízení</li> <li>3. Návod k použití</li> <li>3.1 Nastavení jazyka</li> <li>3.2 Menu</li> <li>3.3 Lišty nástrojů</li> <li>3.4 Postup konfigurace</li> <li>4. Odstraňování chyb</li> <li>5. Servis</li> <li>6. Likvidace</li> </ul> | 10<br>10<br>10<br>11<br>11<br>15<br>15<br>15 |

## 1. Obecné informace

### 1.1 Informace o zamýšleném použití

- Programovací sada CIS 510 je určena pro konfiguraci i-zařízení DMP 331i, DMP 333i, LMP 331i a LMP 308i.
- Programovací sada CIS 150 je určena ke konfiguraci zařízení HART<sup>®</sup>.
- Příslušnou programovací sadu používejte pouze s výše uvedenými zařízeními a při uvedeném provozním napětí.
- K instalaci softwaru je zapotřebí počítač se systémem Windows<sup>®</sup> (95, 98, ME, 2000, NT, XP) a sériovým rozhraním (RS 232) nebo rozhraním USB.
- Pokud se na počítači nenachází sériové rozhraní, musíte nainstalovat přiložený ovladač Com-Port
- V případě nesprávného použití, úprav nebo poškození programovací sady se nepřebírá žádná odpovědnost a jsou vyloučeny záruční nároky.

### 1.2 Cílová skupina

Tento návod k použití je určen pro kvalifikovaný technický personál.

### 1.3 Použité symboly

\Lambda : Upozornění

🚱 : Poznámka

### 1.4 Bezpečnostní pokyny

Aby se zabránilo nebezpečí pro obsluhu a její okolí, je třeba dodržovat následující pokyny:

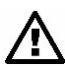

Přístroj smí instalovat, používat a servisovat pouze osoby, které jsou seznámeny s tímto návodem k použití!

Je třeba dodržovat platné předpisy týkající se bezpečnosti práce, prevence úrazů a vnitrostátní normy pro instalaci!

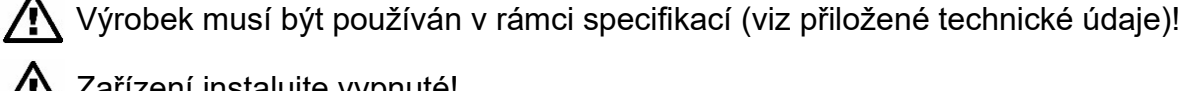

Zařízení instalujte vypnuté!

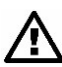

Y Úpravy programovací sady nejsou povoleny!

### 1.5 Obsah balení

Zkontrolujte, že jsou součástí dodávky všechny uvedené části CIS 150 nebo CIS 510, a zkontrolujte si shodu s objednávkou:

- programovací software "Config 3.0" na CD
- tento návod k použití

### pro CIS 150-RS232 pro zařízení HART®:

- HART<sup>®</sup> modem (MH-02 výrobce: JSP NOVÁ PAKA)
- propojovací kabel BNC-Testtip (pro měřicí zařízení)
- 9kolíkový propojovací kabel RS232 (pro PC)

### pro CIS 150-USB pro zařízení HART®:

- Adapt 5
- propojovací kabel BNC se zkušebními hroty (pro měřicí zařízení)
- propojovacích kabelů USB typ A na typ B (pro PC)

#### pro CIS 510-RS232 pro i-zařízení:

- Adapt 1 s
  - propojovacím kabelem RS-232 (pro PC) a
  - 7kolíkovým propojovacím kabelem (pro měřicí zařízení)
- napájecí zdroj 24 V<sub>DC</sub> se 7kolíkovou zdířkou pro propojovací kabel

### pro CIS 510-USB pro i-zařízení:

- Adapt 5
- 7kolíkový propojovací kabel (pro měřicí zařízení)
- Propojovací kabel USB (pro PC)
- 24V<sub>DC</sub> napájení

### 2. Instalace

### 2.1 Obecné poznámky

- S programovací sadou zacházejte opatrně a správně, aby nedošlo k jejímu poškození.
- Elektrické připojení soupravy proveďte podle následujícího popisu.
- Po konfiguraci se programovací sada odpojí a spolu s tímto návodem ji uložte na vhodném místě.

- Při odpojování programovací sady zacházejte s jednotlivými díly opatrně.
- Ujistěte se, že zástrčkové spojení neodpojujete tahem za kabel.

### 2.2 Instalace softwaru

- Vložte disk CD se softwarem do CD jednotky počítače.
- Otevřete soubor "Setup Config.exe".
- Nainstalujte program.

Instalační program na CD se spustí dvojitým kliknutím na "Setup Config.exe". Nejprve se zkontroluje operační systém a postupně se zobrazí následující okna:

| Check the components you       | want to install and uncheck the compon                             | ents you don't want to |
|--------------------------------|--------------------------------------------------------------------|------------------------|
| install. Click Next to continu | ie,                                                                |                        |
| Select components to instal    | I: Orivers (required)<br>Config (required)<br>Start Menu Shortcuts |                        |
| Space required: 7.0MB          |                                                                    |                        |

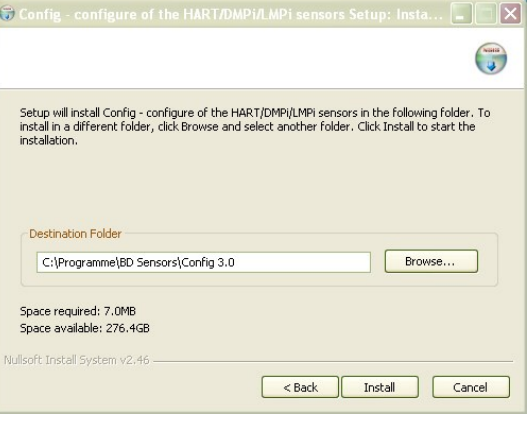

Obr. 1

Obr. 2

Nejprve (obr. 1) jsou na výběr následující možnosti:

- 1) Ve výchozím nastavení se nainstaluje ovladač Adapt 5 (ovladač virtuálního komunikačního portu FTDI) a konfigurační program.
- Chcete-li pro program vytvořit složku nabídky Start (doporučeno), zaškrtněte políčko "Zástupci nabídky Start".

Zaškrtněte všechny vybrané možnosti a klikněte na tlačítko "Další".

Ovladač bude pouze extrahován (cesta k ovladači: <Cesta k programu>\Ovladače), ale ještě nebude nainstalován!

V následujícím kroku *(obr. 2)* je třeba definovat cestu programu. Doporučuje se výchozí cesta (C:\Programme\BD Sensors\Config 3.0). Pro instalaci programu do jiné cesty klikněte na "Procházet...". Po zadání cesty k programu klikněte na tlačítko "Instalovat". Pokud chcete během instalace zobrazit další podrobnosti, klikněte na "Více informací". Každý krok (např. kopírování souborů) se zobrazí v textovém poli níže *(obr. 3)*. Po dokončení instalace klikněte na tlačítko "Zavřít".

| Completed                                                                    |                                                                                                    |                                                                                                    |                                                                                                    |
|------------------------------------------------------------------------------|----------------------------------------------------------------------------------------------------|----------------------------------------------------------------------------------------------------|----------------------------------------------------------------------------------------------------|
|                                                                              |                                                                                                    |                                                                                                    |                                                                                                    |
| Created u<br>Create fol<br>Create sh<br>Create sh<br>Create sh<br>Create fol | ninstaller: C:\Program<br>der: C:\Dokumente u<br>ortcut: C:\Dokumente<br>ortcut: C:\Dokumente<br>ortcut: C:\Dokumente<br>der: C:\Dokumente u<br>ortcut: C:\Dokumente | nme\BD Sensors\Config 3.0\uni<br>nd Einstellungen\de2110\Stat<br>e und Einstellungen\de2110\Stat<br>und Einstellungen\de2110\Sta<br>e und Einstellungen\de2110\Stat<br>nd Einstellungen\de2110\Stat<br>e und Einstellungen\de2110\Stat<br>und Einstellungen\de2110\Stat | stall.exe<br>herül/Programme\BDSe<br>trmenül/Programme\BD<br>trmenül/Programme\BDSe<br>herül/Programme\BDSe<br>trmenül/Programme\BD<br>trmenül/Programme\BD |

#### Obr. 3 Instalace softwaru

Po instalaci přejděte na "Start"  $\rightarrow$  "Program Files"  $\rightarrow$  "BD Sensors"  $\rightarrow$  "Config 3.0" a spusťte program.

### 2.3 Instalace programovací sady

#### 2.3.1 CIS 150-RS232 pro zařízení HART®

- Opatrně vyjměte programovací sadu z obalu.
- Všechny díly položte před sebe.
- Všechny díly připojte podle *obr. 4 Schéma zapojení CIS 150-RS232* k vašemu měřicímu přístroji a počítači.

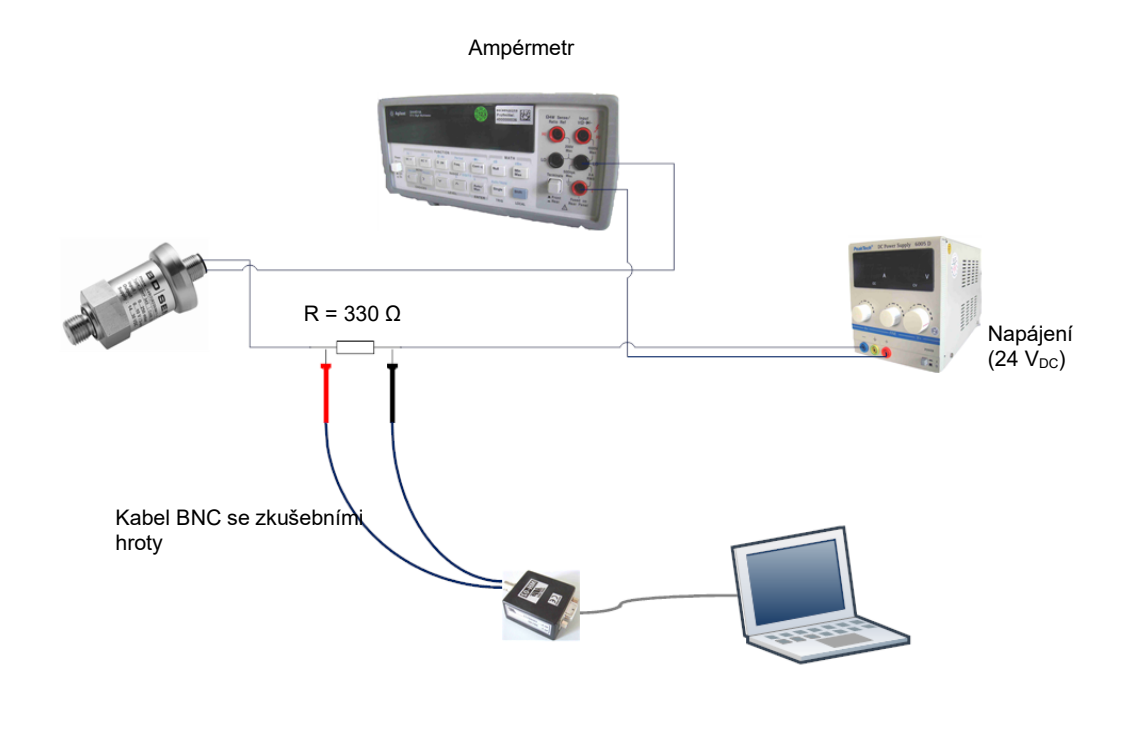

Obr. 4 Schéma zapojení CIS 150-RS232pro zařízení HART®

### 2.3.2 CIS 150-USB pro zařízení HART®

- Opatrně vyjměte programovací sadu z obalu.
- Všechny díly položte před sebe.
- Propojte tlakový přístroj a počítač podle schématu zapojení na obr. 5 Schéma zapojení CIS 150-USB.

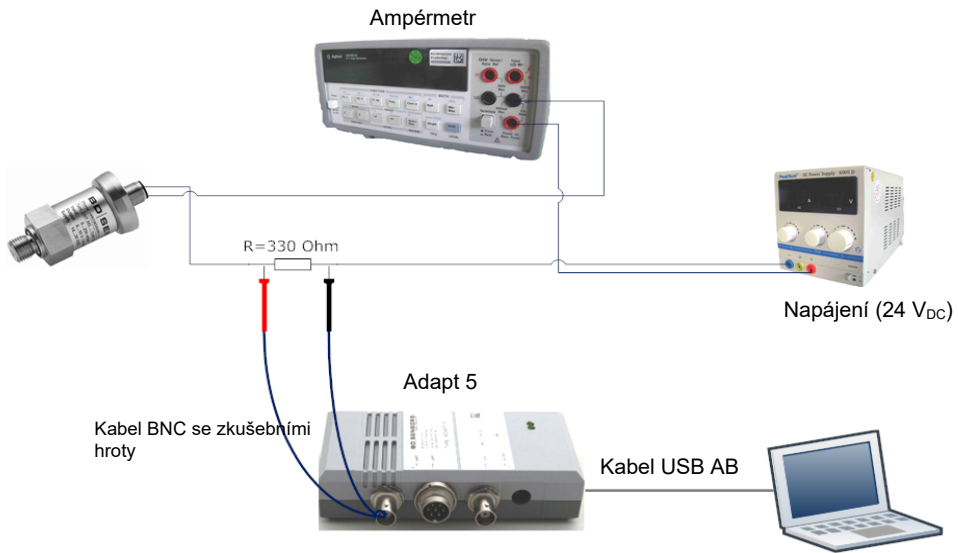

Obr. 5 Schéma zapojení CIS 150-USB pro zařízení HART®

### 2.3.3 CIS 510-RS232 pro i-zařízení

- Opatrně vyjměte programovací sadu z obalu.
- Všechny díly položte před sebe.
- Zapojte 7kolíkový propojovací samičí konektor napájecího kabelu do 7kolíkové zástrčky na adaptéru 1 (obr. 6) a utáhněte pojistnou matici zástrčky.
- Připojte zařízení pro měření tlaku k adaptéru 1*(obr. 6)* pomocí vestavěného 7kolíkového propojovacího konektoru a utáhněte pojistnou matici zástrčky.
- Připojte adaptér Adapt 1 pomocí 9kolíkové zástrčky RS232 k počítači *(obr. 6)* a utáhněte pojistnou matici zástrčky.
- Vložte napájecí adaptér do zásuvky 230 VAC.

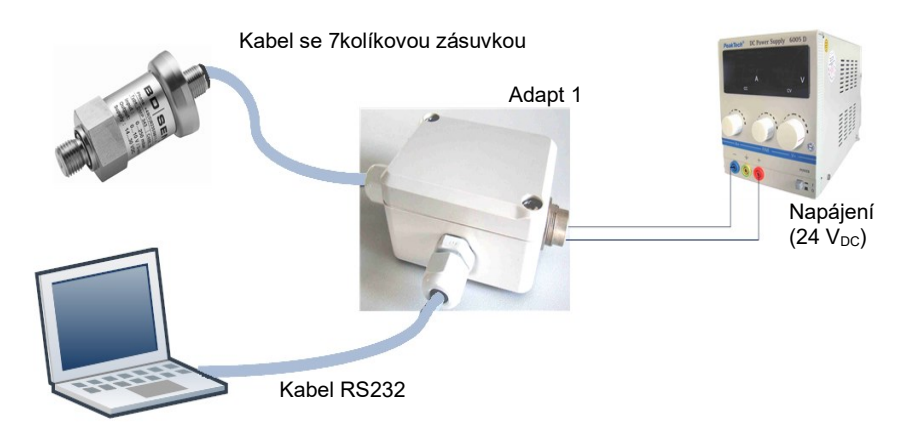

Obr. 6 Schéma zapojení CIS 510-RS232 pro i-zařízení

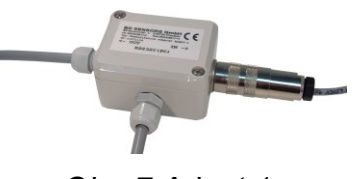

Obr. 7 Adapt 1

#### 2.3.4 CIS 510-USB pro i-zařízení

- Opatrně vyjměte programovací sadu z obalu.
- Všechny díly položte před sebe.
- Zasuňte napájecí kabel do zásuvky "24 V<sub>DC</sub>" adaptéru Adapt 5 (obr. 9).
- Zasuňte 7kolíkovou propojovací zástrčku do zásuvky "UART" adaptéru Adapt 5 *(obr. 9)* a utáhněte pojistnou matici zástrčky.
- Zasuňte 7kolíkovou zástrčku Adapt 5 *(obr. 9)* do zásuvky přístroje pro měření tlaku a utáhněte pojistnou matici zástrčky.
- Připojte Adapt 5 k počítači pomocí dodaného kabelu USB(obr. 9).
- Vložte napájecí adaptér do zásuvky 230 VAC.

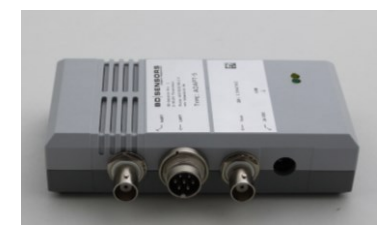

Obr. 8 Adapt 5

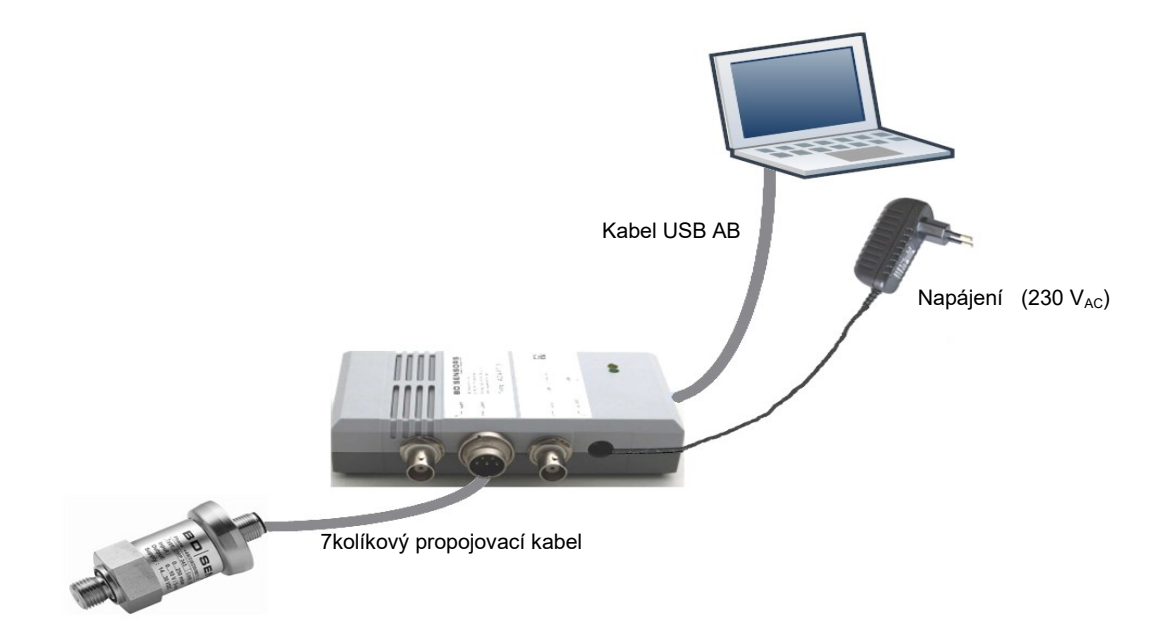

Obr. 9 Plán zapojení CIS 510-USB pro i-zařízení

Pokud připojujete adaptér Adapt 5 k počítači poprvé, zobrazí se okno "Průvodce nalezením nového hardwaru". Postupujte podle pokynů správce zařízení (dále popsáno pro software operačního systému "Windows XP"). Další software operačního systému najdete v souboru ("FTDI\_Drivers\_Installation\_Guide\_for\_<your operation system type>.pdf na <driver folder>\Readme nebo Start")  $\rightarrow$  "BD Sensors"  $\rightarrow$  "Config 3.0"  $\rightarrow$  "Readme"):

1. Zaškrtněte políčko "Instalovat ze seznamu nebo konkrétního umístění" (Obr. 10 Instalace

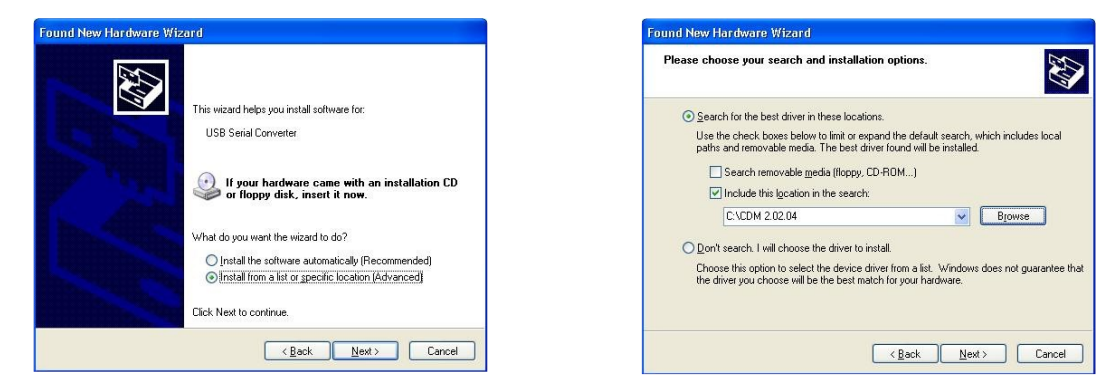

Obr. 10 Instalace ovladače ovladače)

Obr. 11 Instalace ovladače

- 2. Vložte cestu, která byla vybrána při extrahování ovladače (Obr. 11 Instalace ovladače).
- 3. V první relaci průvodce se nainstaluje nové zařízení USB (Obr. 12 Instalace ovladače).
- 4. Klikněte na tlačítko "Dokončit" (Obr. 13 Instalace ovladače).

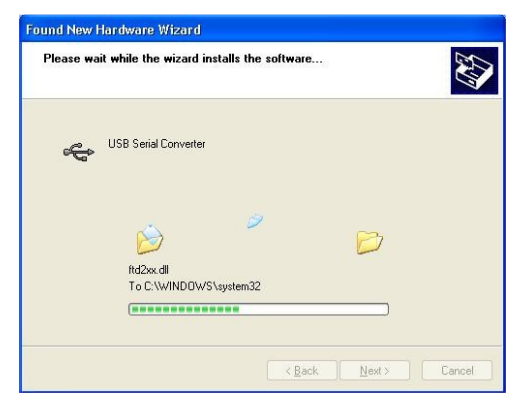

Obr. 12 Instalace ovladače

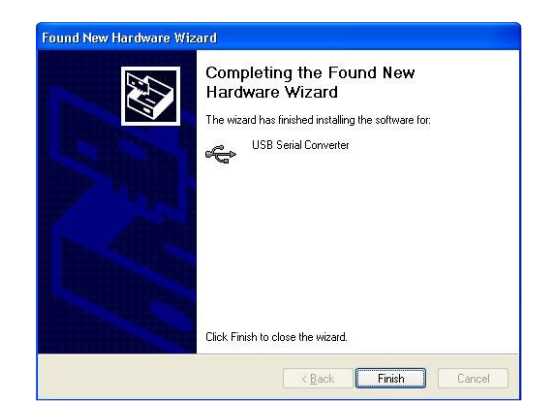

Obr. 13 Instalace ovladače

- 5. Průvodce se podruhé zobrazí pro zařízení COM. Pro instalaci sériového zařízení opakujte kroky 1–4.
- 6. Po instalaci obou zařízení je adaptér Adapt 5 připraven k použití.

## 3. Návod k použití

Použití programu je velmi jednoduché. Chcete-li program spustit, zvolte "Start" → "Programy" → "BD Sensors"→ "Config 3.0"→ "Config.exe".

### 3.1 Nastavení jazyka

Při spuštění programu se zkontroluje nastavení jazyka systému. Pokud je systémový jazyk jiný než němčina, nastaví se angličtina. Všechny popisky ovládacích prvků a chybová hlášení se zobrazují v angličtině.

Chcete-li změnit jazyk programu, vyberte požadovaný jazyk v hlavní nabídce "Jazyk", nebo klikněte na tlačítko na liště jazyků.

| 🧼 Config HART / DI      | MPi / LMPi    |                  |                   |                  |
|-------------------------|---------------|------------------|-------------------|------------------|
| Application View La     | nguage About  |                  |                   |                  |
| < 🌫 🖥                   |               |                  |                   | <b>*</b>         |
| COM5 -                  | DMPi / LMPi 💌 |                  |                   |                  |
| Sensordata Datalog      |               |                  |                   |                  |
| Description             |               |                  |                   |                  |
| Transmitter Type:       | Serial numbe  | r.               | Manufacturer:     |                  |
| Date:                   | Tag:          |                  | Description:      |                  |
| Software Revision Lev   | el            |                  |                   |                  |
| Transmitter:            | Univ. Comma   | and:             |                   |                  |
| Pressure                |               |                  |                   |                  |
| Upper                   | Lower         |                  | Damping value, s: |                  |
| Range Value:            | Range Value   |                  | Units:            | unknown 💌        |
| Limit:                  | Limit:        |                  | Min. Span:        |                  |
| Configuration with Refe | erence        |                  |                   |                  |
| 🛛 🊰 Set <u>U</u>        | R             | 🚽 Set <u>L</u> R |                   | Set <u>Z</u> ero |

Obr. 14 Hlavní okno programu

### <u>3.2 Menu</u>

| Hlavní na-<br>bídka | Podnabídka            | Funkce                                                |
|---------------------|-----------------------|-------------------------------------------------------|
| Použití             | Poznámka              | Načte aktuální nastavení ze senzoru                   |
|                     | Nahrát                | Nahraje soubor s nastavením                           |
|                     | Uložit                | Uloží aktuální nastavení do souboru                   |
|                     | Konec                 | Ukončení programu                                     |
| Zobrazení           | Nástrojové lišty      | Zobrazení/skrytí vybraných panelů nástrojů            |
|                     | Aktuální řádek        | Nastavení názvu osy pro aktuální řádek (proud/napětí) |
|                     | Tisk                  | Vytiskne aktuální řádek a řádek tlaku                 |
| Jazyk               | Angličtina<br>Němčina | Změny jazyka rozhraní                                 |
| O programu          | -                     | Zobrazuje informace o programu a adresu podpory       |

## 3.3 Lišty nástrojů

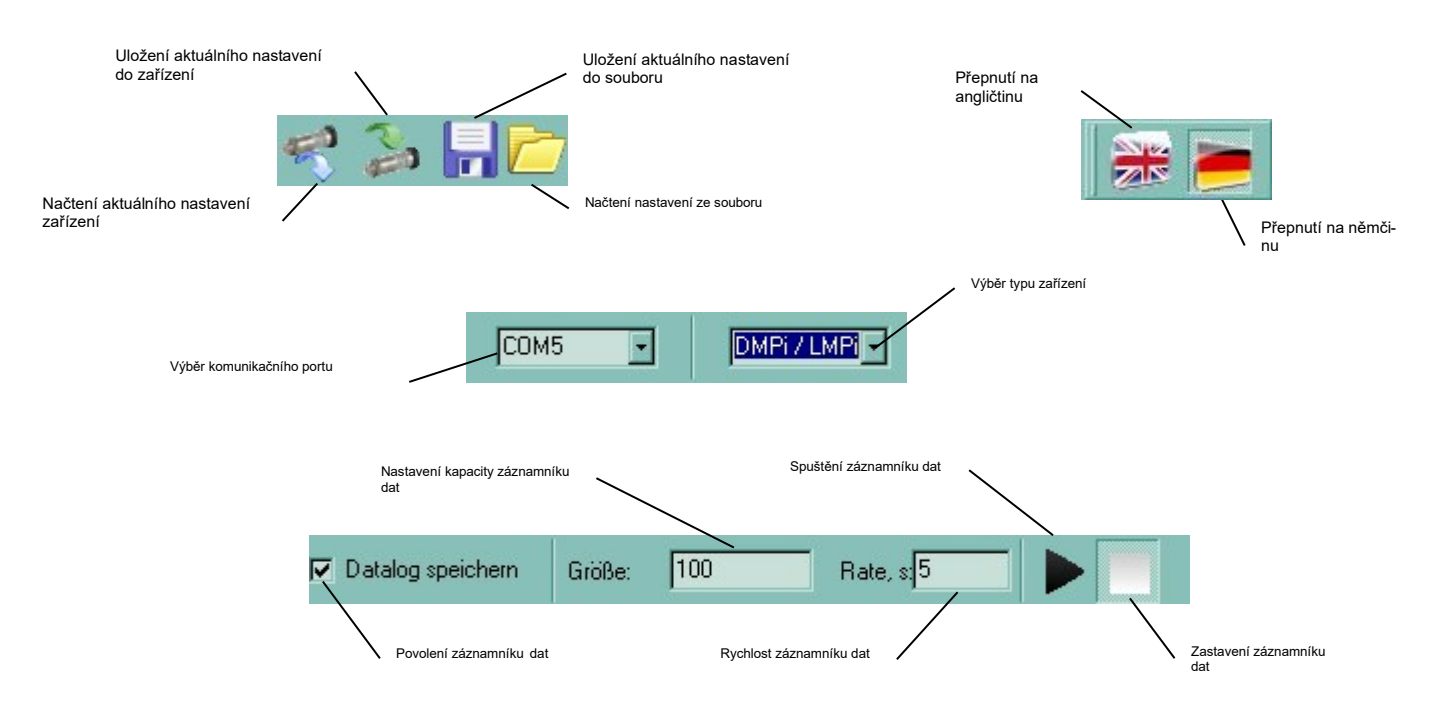

Obr. 15 Panely nástrojů

### 3.4 Postup konfigurace

Pro spuštění postupu konfigurace musí být programovací sada nainstalována jako v bodu "2.2" nebo "2.3".

Po instalaci klikněte na "komunikaci" na panelu nástrojů a vyberte sériové rozhraní.

Pokud není zobrazen žádný komunikační port, vyberte jej z rozevíracího seznamu na panelu nástrojů "Com Port". Podle následujících pokynů vyberte typ zařízení připojeného senzoru. Nyní můžete načíst aktuální nastavení ze zařízení pomocí načtení → "aplikace".

Všechna aktivní textová pole (bílá pole) obsahují editovatelné údaje o zařízení a lze je měnit. Hlavní formulář po načtení nastavení zařízení je znázorněn na *obr. 16 Hlavní formulář*.

| Položka "Popis" |                                                             |
|-----------------|-------------------------------------------------------------|
| Datum výroby:   | Datum výroby nelze měnit.                                   |
| Popis:          | podle shody s HART <sup>®</sup> 16 číslic (alfanumerických) |
| Štítek:         | podle shody s HART <sup>®</sup> 8 číslic (alfanumerických)  |

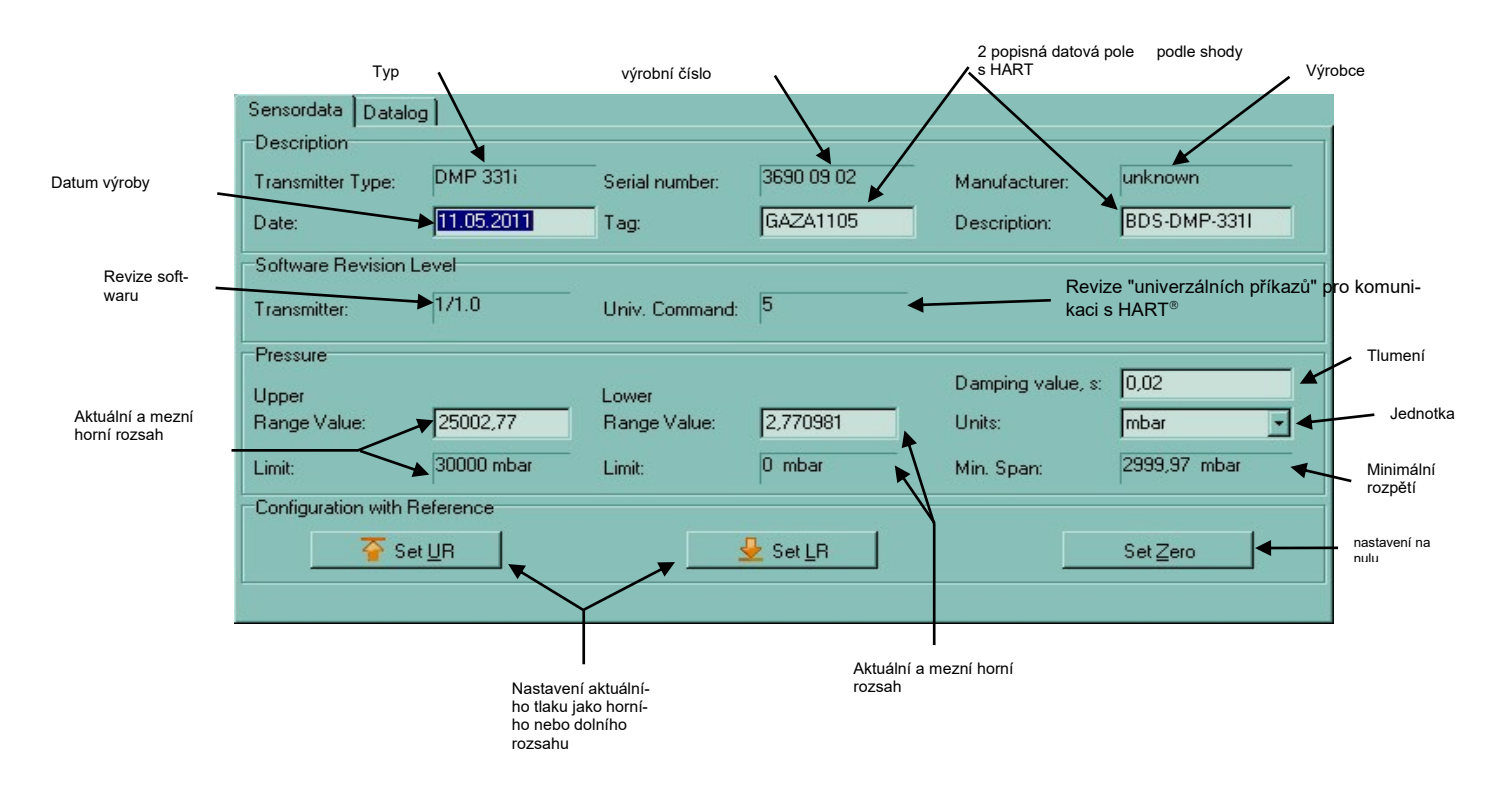

Obr. 16 Hlavní formulář

#### Položka "Tlak"

| Spodní a horní rozsah: | Tuto hodnotu lze změnit zadáním hodnoty do textových polí.                               |
|------------------------|------------------------------------------------------------------------------------------|
| Jednotka:              | Lze ji změnit výběrem jednotky z rozevíracího seznamu.                                   |
| Tlumení:               | Tlumení je rovněž nastavitelné pomocí vstupní hodnoty (0 až 100 sekund) v textovém poli. |

nastavitelné rozsahy:

| spodní rozsah <sub>Min</sub> = počáteční hodnota <sub>nom</sub> – TD·(koncová hodnota <sub>nom</sub> – počáteční hodnota <sub>nom</sub> )                                                               |
|----------------------------------------------------------------------------------------------------|
| anodní rozach z - koncevá hodnote TD. (koncevá hodnote - nečáteční hodnote )                                                                                                    |
| $spount rozsan_{Max} - koncova nounola_{nom} - TD^{*}(koncova nounola_{nom} - pocalectil nounola_{nom})$                                                                                                |
| horní rozsah <sub>Min</sub> = TD·(koncová hodnota <sub>nom</sub> – počáteční hodnota <sub>nom</sub> )                                                                                                   |
| borní rozsobu – koncová bodnoto – TD. (koncová bodnoto – počátoční bodnoto )                                                                                                    |
| $\frac{101111025a11_{Max} - k01100va11001101a_{nom} + 1D^{\circ}(k01100va11001101a_{nom} - p0catech111001101a_{nom})}{1001101a_{nom} + 1D^{\circ}(k01100va11001101a_{nom} - p0catech111001101a_{nom})}$ |

s TD: tlumením (převezměte prosím tento údaj ze specifického listu výrobku)

Položka "Konfigurace pomocí referenčních hodnot"

**Spodní a horní rozsah**: Kromě konfigurace pomocí zadání hodnoty v položce "Tlak" lze spodní a horní rozsahy měnit také konfigurací s využitím referenčního tlaku a tlačítek "Nastavit LR" nebo "Nastavit UR".

Korekce kompenzace: Korekce se provede tlačítkem "Nastavit nulu".

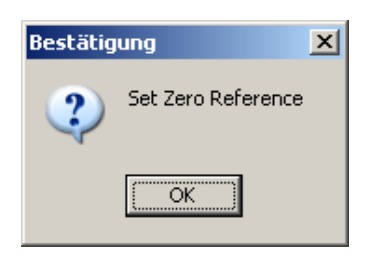

Obr. 17 Referenční tlak

| Bestätig | ung         |               | × |
|----------|-------------|---------------|---|
| 2        | Do you want | : to continue | ? |
|          | <u>]</u> a  | <u>N</u> ein  |   |

Obr. 18 Pokračování

Před dokončením konfigurace s referenčním tlakem je třeba potvrdit následující zprávy tlačítkem "OK" (*Obr. 17 Referenční tlak*) a "Ano" (*Obr. 18 Pokračování*). Následně se referenční tlak uloží jako nový spodní nebo horní rozsah a přenese se přímo do připojeného zařízení.

#### Karta "Datalog" (záznamník dat)

Spuštění a zastavení záznamníku dat Chcete-li zaznamenávat aktuální hodnoty tlaku a vý-

| stupního signálu po určitou dobu, zaškrtněte políčko 🎴 Save Data            | . Po definování                           |
|-----------------------------------------------------------------------------|-------------------------------------------|
| kapacity a rychlosti lze záznamník dat spustit tlačítkem 🕨 a                | Bestätigung 🔀                             |
| zastavit tlačítkem .                                                        | Ja <u>N</u> ein                           |
| požadavek na<br>uložení výstupního souboru záznamníku dat (*.txt). Potvrďte | Obr. 19<br>Uložení datového<br>záznamníku |
| Bez názvu souboru se soubor automaticky uloží s ná<br>(DDMRRRR)".           | zvem "data_datum                          |

| Definování kapacity:                                    | Kapacita záznamníku dat musí být vložena do textové-                                                 |
|---------------------------------------------------------|----------------------------------------------------------------------------------------------------|
| ho pole                                                 |                                                                                                    |
| Jakmil                                                  | e bude záznam záznamníku dat dokončen, zobrazí se                                                    |
| požadavek na<br>znamníku dat). Potvrďte<br>se mají data | uložení záznamníku dat <i>(obr. 19 Uložení</i> zá-<br>tlačítkem "OK" a zadejte cestu, kam<br>uložit. |
| Definování vzorkovací frekvence:                        | Hodnota zadaná do textového pole "Rychlost"                                                          |
| Rate, s <mark>5 bude použ</mark>                        | tita jako časové rozpětí pro signál přijímaný ze senzoru.                                            |

**Zobrazit/skrýt aktuální řádek**: Pokud bude zaškrtávací políčko "ON", zobrazí se aktuální řádek pod řádkem tlaku *(obr. 20 Řádky záznamníku dat a)*. Pokud nebude tento příznak zaškrtnutý, řádek výstupního signálu se skryje *(obr. 20 Řádky záznamníku dat b)*.

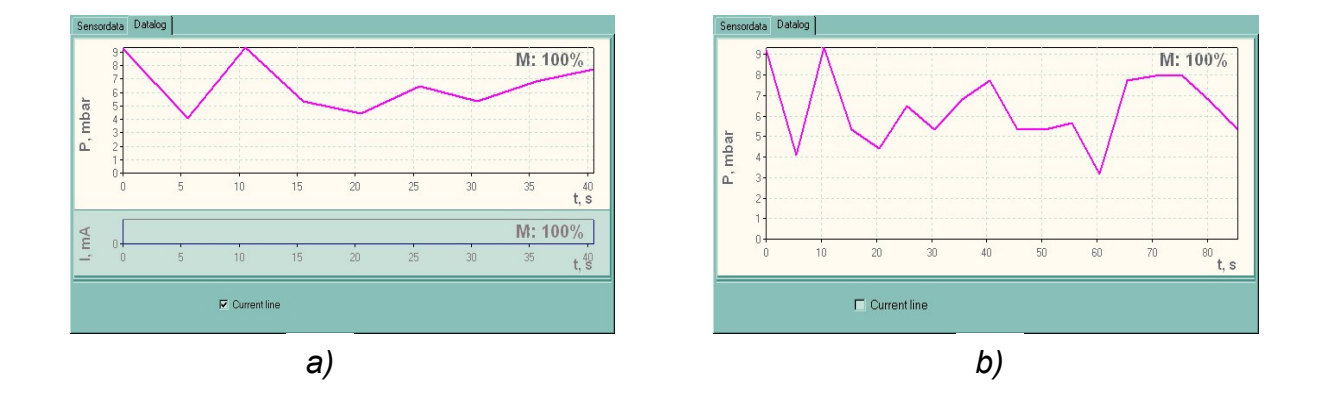

Obr. 20 Řádky záznamníku dat

Tisk aktuálního řádku nebo řádku tlaku: příslušný řádek lze vytisknout pomocí "zobrazit" → "tisk" → "křivka tlaku" (nebo "aktuální řádek"). Před tiskem bude uživatel vyzván, aby definoval rozvržení stránky (velikost papíru, okraje stránky atd.).

## 4. Odstraňování chyb

Jestliže se vyskytnou problémy, zkontrolujte, zda byla programovací sada správně připojena, zda máte kompatibilní operační systém a zda bylo správně zvoleno rozhraní.

## 5. Servis

Programovací sada je bezúdržbová.

## 6. Likvidace

Toto zařízení musí být zlikvidováno v souladu s evropskými směrnicemi 2002/96/ES a 2003/108/ES (o odpadních elektrických a elektronických zařízeních). Odpadní elektrická a elektronická zařízení nesmí být likvidována s domovním odpadem!

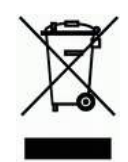

## 7. Záruční podmínky

Na záruční podmínky se vztahuje zákonná záruční doba 24 měsíců od data dodání. V případě nesprávného použití, úprav nebo poškození zařízení záruční nároky neuznáváme. Záruční servis se navíc nevztahuje na závady způsobené běžným opotřebením.

#### **BD SENSORS** Hradišťská 817 68708 Buchlovice

### Česká republika

### Telefon +420 572 411 011

Adresy našich "distribučních partnerů" najdete na naší domovské stránce www.bdsensors.cz Je možné si stáhnout datové listy, návody k použití, objednací kódy a certifikáty.

### další zastoupení

### **EVROPA**

#### ASIE Írán

Izrael

Kazachstán

Tchaj-wan

AUSTRÁLIE

Queensland

Thajsko

- Belgie •
- Dánsko
- Německo
- Anglie •
- Francie •
- Řecko •
- Itálie •
- Litva •
- Lucembursko •
- Nizozemsko •
- Norsko
- Polsko
- Rumunsko
- Švédsko •
- Švýcarsko •
- Slovensko
- Španělsko
- Česká republika •
- Turecko
- Ukrajina

#### Obsah tohoto návodu k použití odpovídá verzi dostupné v době tisku. Byl vydán podle našeho nejlepšího vědomí a svědomí. Přesto se v něm však mohou vyskytovat chyby. Za nesprávné údaje a jejich důsledky nenese společnost BD SENSORS odpovědnost.

- Technické úpravy vyhrazeny -

Telefon +420 572 411 011

www.bdsensors.cz info@bdsensors.cz

# **BD** SENSORS

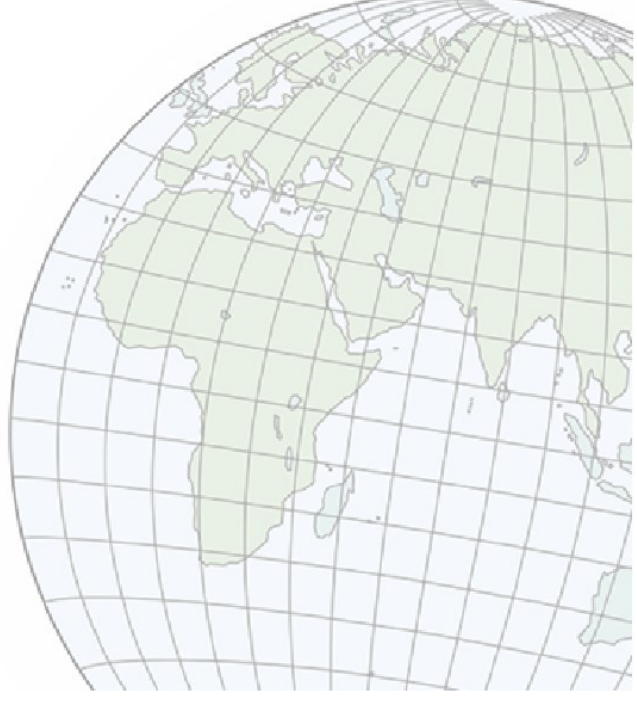

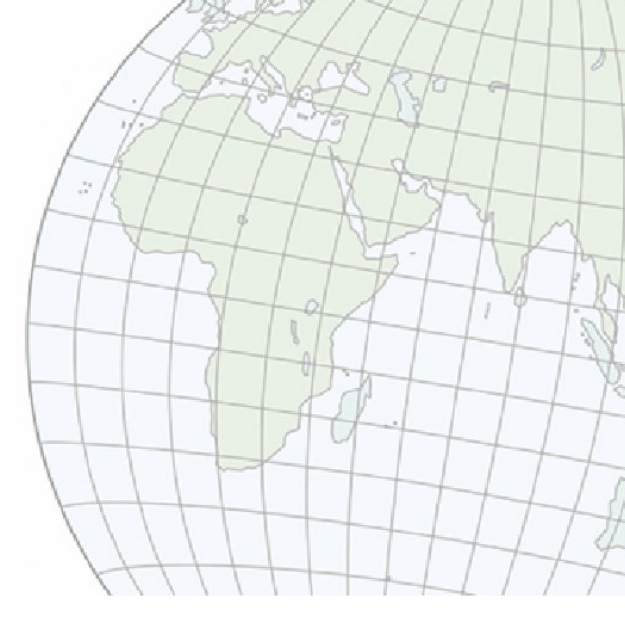